# BUSCA ATIVA ESCOLAR

Guia para importação dos dados do Censo Escolar (Educacenso) para a plataforma

Parceiros Estratégicos:

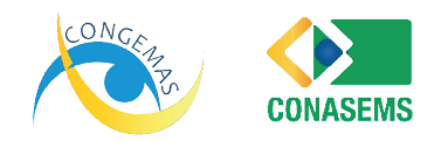

Iniciativa:

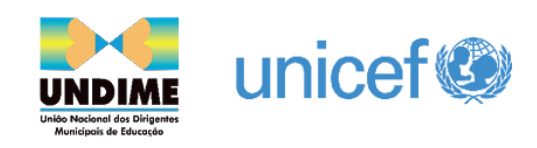

### GUIA PARA IMPORTAÇÃO DOS DADOS DO CENSO ESCOLAR

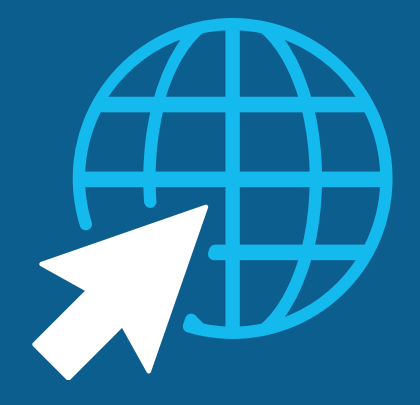

Para otimizar a Busca Ativa Escolar a partir dos dados gerados anualmente pelo Censo Escolar, as organizações responsáveis pela iniciativa (UNICEF, Undime, Congemas e Instituto TIM) utilizarão dados do Inep. Com isso, as crianças e adolescentes que estavam registradas no Censo Escolar de um ano e não constam no censo do ano subsequente, também se tornarão público alvo da Busca Ativa Escolar.

As informações sobre evasão escolar obtidos via Educacenso serão importados diretamente para a plataforma como alertas pendentes, os quais deverão ser aceitos pelo Supervisor Institucional indicado pela Secretaria Municipal de Educação. Neste guia você vai aprender como importar a planilha e quais passos seguir para garantir o direito à educação de todas as crianças e adolescentes do seu município por meio de informações do Censo Escolar.

Essas informações são muito importantes e, no caso da evasão escolar, é estratégico agir rápido, uma vez que quanto mais tempo estes meninos e meninas estiverem fora da escola, mais difícil é o retorno.

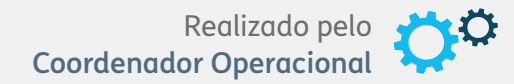

O Coordenador Operacional deverá cadastrar na plataforma, **uma ou mais pessoas** que fazem parte da equipe responsável pelo Censo Escolar no município, na função de Técnico Verificador.

\*Esta pessoa cadastrada na função de Técnico Verificador, sob orientação da Secretaria Municipal da Educação, é quem fará as visitas nas escolas para levantar informações sobre os alertas gerados a partir do Educacenso.

| - Suários                                                                                                    |                                                                                                    |                                                                                                    | B                                                                                                    | XPORTAR + NOVO                    |
|----------------------------------------------------------------------------------------------------|----------------------------------------------------------------------------------------------------|----------------------------------------------------------------------------------------------------|----------------------------------------------------------------------------------------------------|-----------------------------------|
|                                                                                                    |                                                                                                    |                                                                                                    |                                                                                                    |                                   |
| adastre aqui os diferentes usuários q                                                                                                    | ue vão participar da Busc                                                                                                    | a Ativa Escolar. No mom                                                                                    | ento do cadastro, você deve escolher qual o perfil do usuário                                                                                                    | ).                                |
| <ul> <li>Prefeito Municipal: organiza e mot</li> </ul>                                                                                                    | iva os trabalhos da iniciativ                                                                                                    | a do Busca Ativa Escola<br>is e não governamentais                                                         | r no município;<br>da cidade para participar do programa e propõe a criação o                                                                                            | u alteração de políticas públicas |
| <ul> <li>Gestor Político: reúne as diversas</li> </ul>                                                                                                    | instituições governamente                                                                                                    |                                                                                                    |                                                                                                    |                                   |
| <ul> <li>Gestor Político: reúne as diversas<br/>para combater a exclusão escolar;</li> <li>Coordenador operacional: é responsa</li> </ul>                                                                                                    | insável nelo planejamento                                                                                                    | execução e acompanhi                                                                                       | imento do niano de trabalho e de todas as ações do projeto.                                                                                                    |                                   |
| <ul> <li>Gestor Político: reúne as diversas<br/>para combater a exclusão escolar;</li> <li>Coordenador operacional: é respo<br/>Supervisores institucionais: indicas</li> </ul>                                                                                            | nsável pelo planejamento<br>dos pelas secretarias/órgã                                                                                            | execução e acompanha<br>os envolvidos no projeto                                                           | imento do plano de trabalho e de todas as ações do projeto;                                                                                                    |                                   |
| Gestor Político: reúne as diversas<br>para combater a exclusão escolar;<br>Coordenador operacional: é respo<br>Supervisores institucionais: indicas<br>Técnicos verificadores: são os res<br>Agentes comunitários: são os resp                                             | insável pelo planejamento<br>dos pelas secretarias/órgã<br>ponsáveis por elaborar o o<br>ponsáveis por fazer os prir                              | execução e acompanha<br>os envolvidos no projeto<br>liagnóstico e produzir ar<br>neiros alertas de criança | imento do plano de trabalho e de todas as ações do projeto;<br>;<br>ilse técnica sobre os casos encontrados;<br>s e adolescentes que estão fora da escola.               |                                   |
| <ul> <li>Gestor Político: reúne as diversas<br/>para combater a exclusão escolar;</li> <li>Coordenador operacional: é respo</li> <li>Supervisores institucionais: indicas</li> <li>Técnicos verificadores: são os res</li> <li>Agentes comunitários: são os res</li> </ul> | nsável pelo planejamento<br>dos pelas secretarias/órgã<br>ponsáveis por elaborar o o<br>ponsáveis por fazer os prir                               | execução e acompanha<br>os envolvidos no projeto<br>liagnóstico e produzir ar<br>neiros alertas de criança | imento do plano de trabalho e de todas as ações do projeto;<br>álise técnica sobre os casos encontrados;<br>s e adolescentes que estão fora da escola.                   |                                   |
| Gestor Politico: reúne as diversas<br>para combater a exclusão escolar;<br>Coordenador operacionai: é respo<br>Supervisores institucionais: indica<br>Técnicos verificadores: são os res<br>Agentes comunitários: são os res<br>Município                                  | instructivos governamento<br>insável pelo planejamento<br>Jos pelas secretarias/órgã<br>ponsáveis por elaborar o o<br>ponsáveis por fazer os prir | execução e acompanha<br>os envolvidos no projeto<br>liagnóstico e produzir ar<br>neiros alertas de criança | imento do plano de trabalho e de todas as ações do projeto;<br>álise téonica sobre os casos encontrados;<br>s e adolescentes que estão fora da escola.<br>Lipo           |                                   |
| Gestor Politico: reúne as diversas<br>para combater a exclusão escolar;<br>Coordenador operacional: é respo<br>Supervisores institucionais: indica<br>Técnicos verificadores: são os res<br>Agentes comunitários: são os resp<br>Município<br>ODAS                         | instructuoes governamento<br>insável pelo planejamento<br>Jos pelas secretarias/órgã<br>ponsáveis por elaborar o o<br>nonsáveis por fazer os prir | execução e acompanhi-<br>os envolvidos no projeto<br>lagnóstico e produzir ar<br>neiros alertas de criança | imento do plano de trabalho e de todas as ações do projeto;<br>alise técnica sobre os casos encontrados;<br>s e adolescentes que estão fora da escola.<br>Tipo<br>TODAS  |                                   |
| Gestor Politico: reúne as diversas<br>para combater a exclusão escolar;<br>Coordenador operacional: é respo<br>Supervisores institucional:s: indica<br>Técnicos verificadores: são os res<br>Agentes comunitários: são os res<br>Município<br>toDAS<br>E-mail              | instrucţues governanente<br>nsável pelo planejamento<br>dos pelas secretarias/órgã<br>onsáveis por elaborar o c<br>ponsáveis por fazer os prir    | execução e acompanhi<br>os envolvidos no projeto<br>liagnóstico e produzir ar<br>teiros alertas de criança | <ul> <li>alise téonica sobre os casos encontrados;</li> <li>a adolescentes que estão fora da escola.</li> <li>Tipo</li> <li>TODAS</li> <li>Limite de exibição</li> </ul> | · · ·                             |

No caso de médios e grandes municípios, em que o setor responsável pelo Censo Escolar é composto por várias pessoas, mais de uma poderá ser cadastrada na função de Técnico Verificador dos alertas criados a partir dos dados do Educacenso.

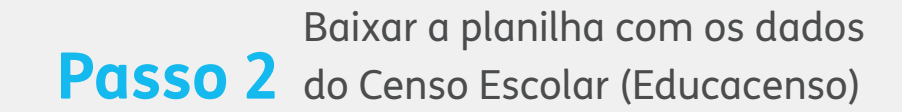

Realizado por Coordenador Operacional ou Supervisor Institucional da Secretaria Municipal de Educação

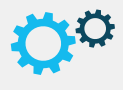

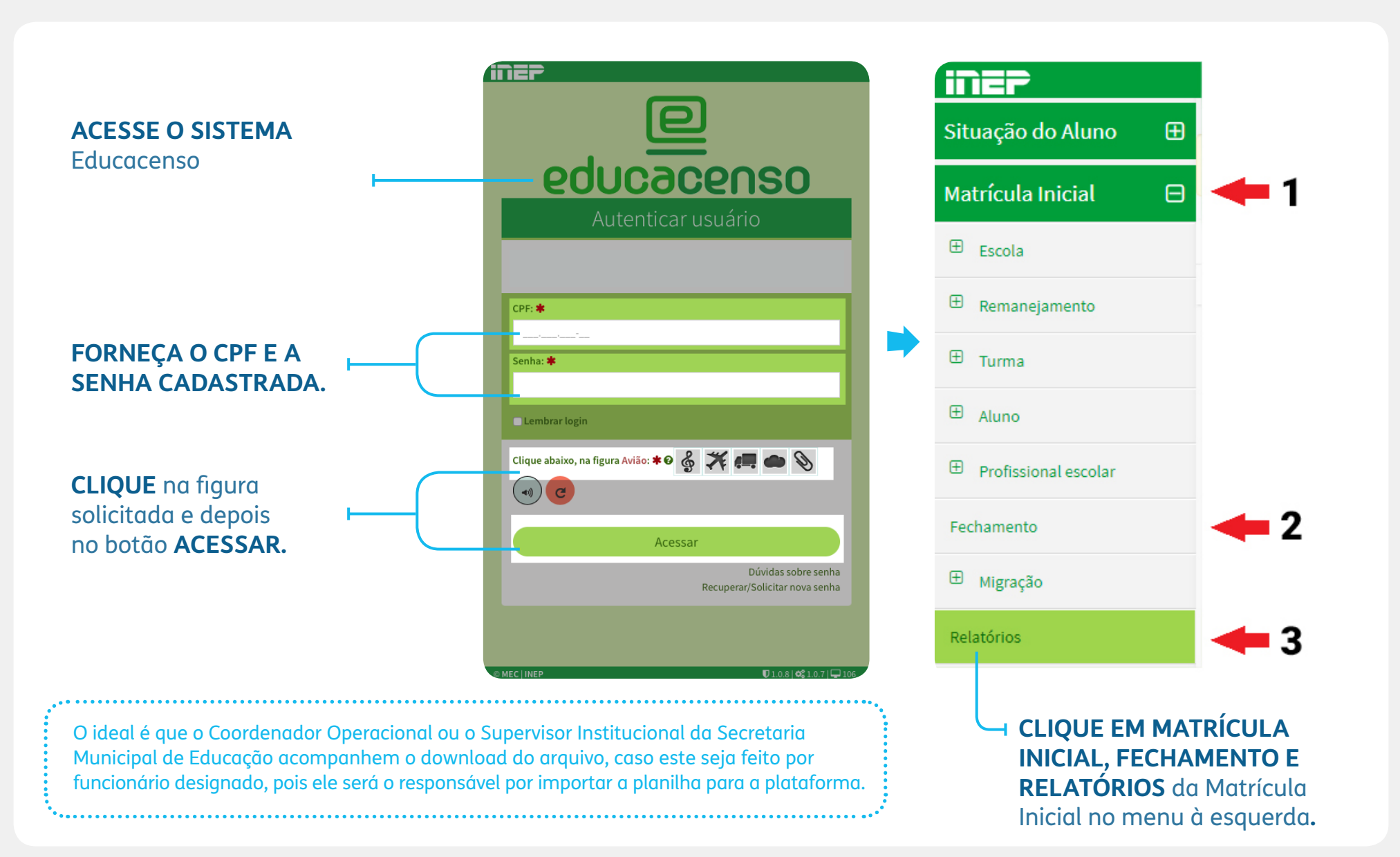

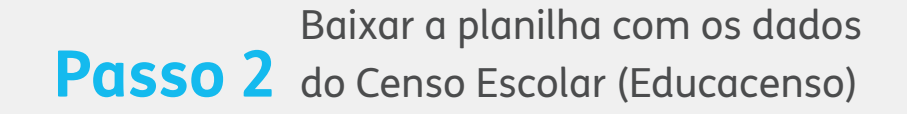

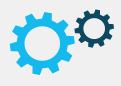

#### SERÁ APRESENTADA A LISTAGEM DE RELATÓRIOS DISPONÍVEIS NO SISTEMA.

Ao final da página, no Relatório de Notificação, estará o relatório: **Relação de alunos na** faixa etária de 4 a 17 matriculados no Censo de XXXX e não localizados no Censo de XXXX.

| Selecione un               |                                                                                                    |
|----------------------------|----------------------------------------------------------------------------------------------------|
|                            | ia escola para visualizar os relatórios.                                                                      |
|                            |                                                                                                    |
| Perfil                     |                                                                                                    |
| • Escola                   | , Alunos e Profissionais escolares em sals de aula por Modulidade e Elapa                                     |
| • Situaç                   | Ao das escolas                                                                                                |
| • Relaçã                   | o de escolas                                                                                                  |
| Aluno:                     | porescola                                                                                                    |
| Profiss                    | ional Ecolar por Escola                                                                                       |
| • Turma                    | s por escola                                                                                                  |
| Relatório d                | le Gestores-Resultados finais do Censo Escolar da Educação Básica XXXX- Educacenso                            |
| • Matríc                   | ula inicial - Presencial - Ensino Regular, Educação Profissional e Educação de Jovens e Adultos               |
| • Matríc                   | ula inicial - Presencial - Educação especial(alunos de escolas especiais, classes especiais e incluídos)      |
| Matríc                     | ula inicial - Semipresential e EAD                                                                            |
| Matríc                     | ula inicial - Abividade Complementar AEE                                                                      |
| Transp                     | orte escolar                                                                                                  |
| <ul> <li>Relaçã</li> </ul> | o de gestores escolares responsáveis pelas informações declaradas ao Censo Escolar                            |
| <ul> <li>Relaçã</li> </ul> | o de escolas Paralisadas e Extintas                                                                           |
| • Relaçã                   | o de Escolas Faltantes no Censo Escolar                                                                       |
| Relatório o                | le Notificação - Resultados finais do Censo Escolar da Educação Básica XXXX - Educacenso                      |
| Relação                    | o de alunos na faixa etária de 4 a 17 matriculados no Censo de xxxx e não estão localizados no Censo de xxxx. |
|                            |                                                                                                    |
|                            |                                                                                                    |
|                            |                                                                                                    |
| /                          |                                                                                                    |

**CLIQUE SOBRE O NOME DO RELATÓRIO** 

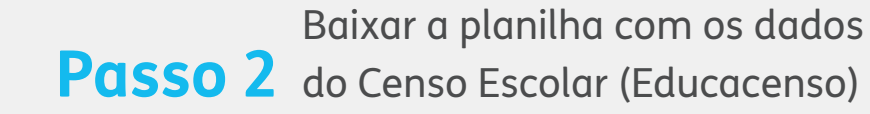

Realizado por Coordenador Operacional ou Supervisor Institucional da Secretaria Municipal de Educação

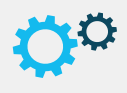

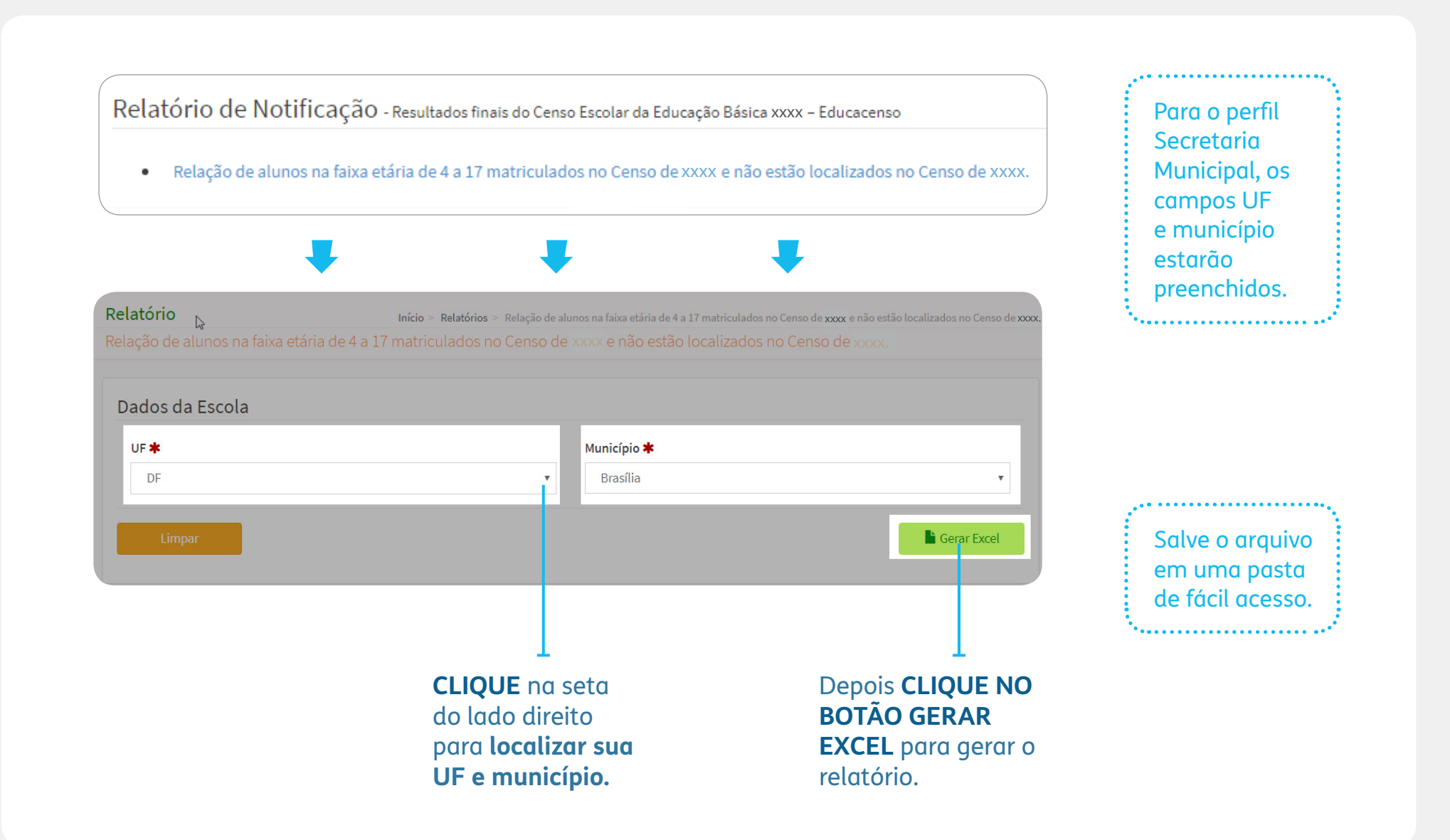

#### Passo 3 Importar a planilha

Realizado por Coordenador Operacional ou Supervisor Institucional da Secretaria Municipal de Educação

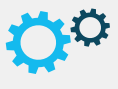

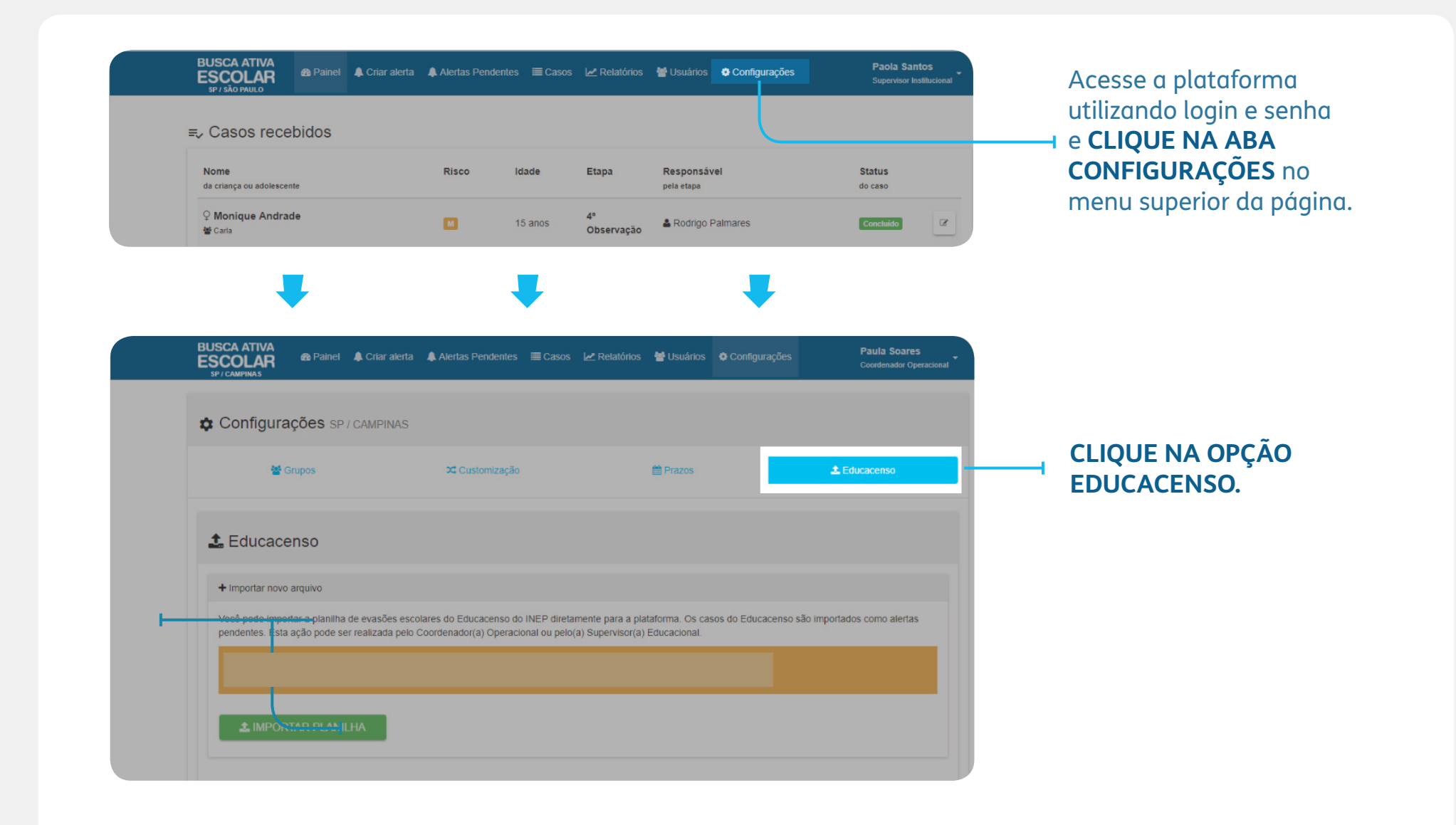

### Passo 3 Importar a planilha

Realizado por Coordenador Operacional ou Supervisor Institucional da Secretaria Municipal de Educação

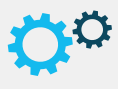

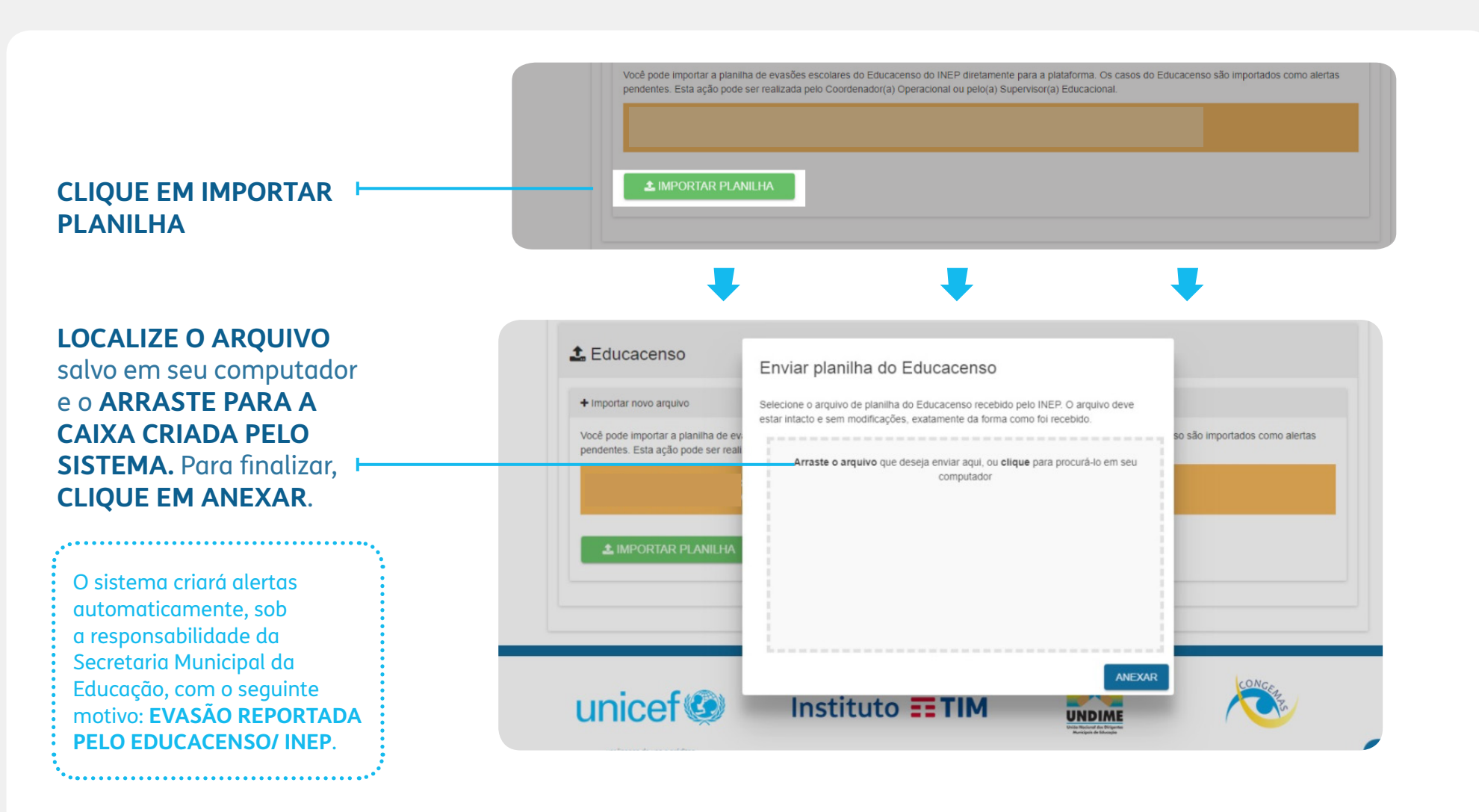

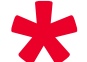

ATENÇÃO para não importar duas vezes a mesma planilha, pois se isso for feito, os alertas serão duplicados e a exclusão destes terá que ser feita manualmente, um a um.

#### Passo 4 Aceitar os alertas

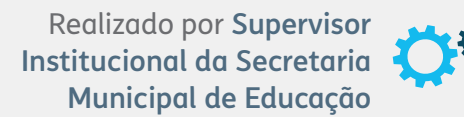

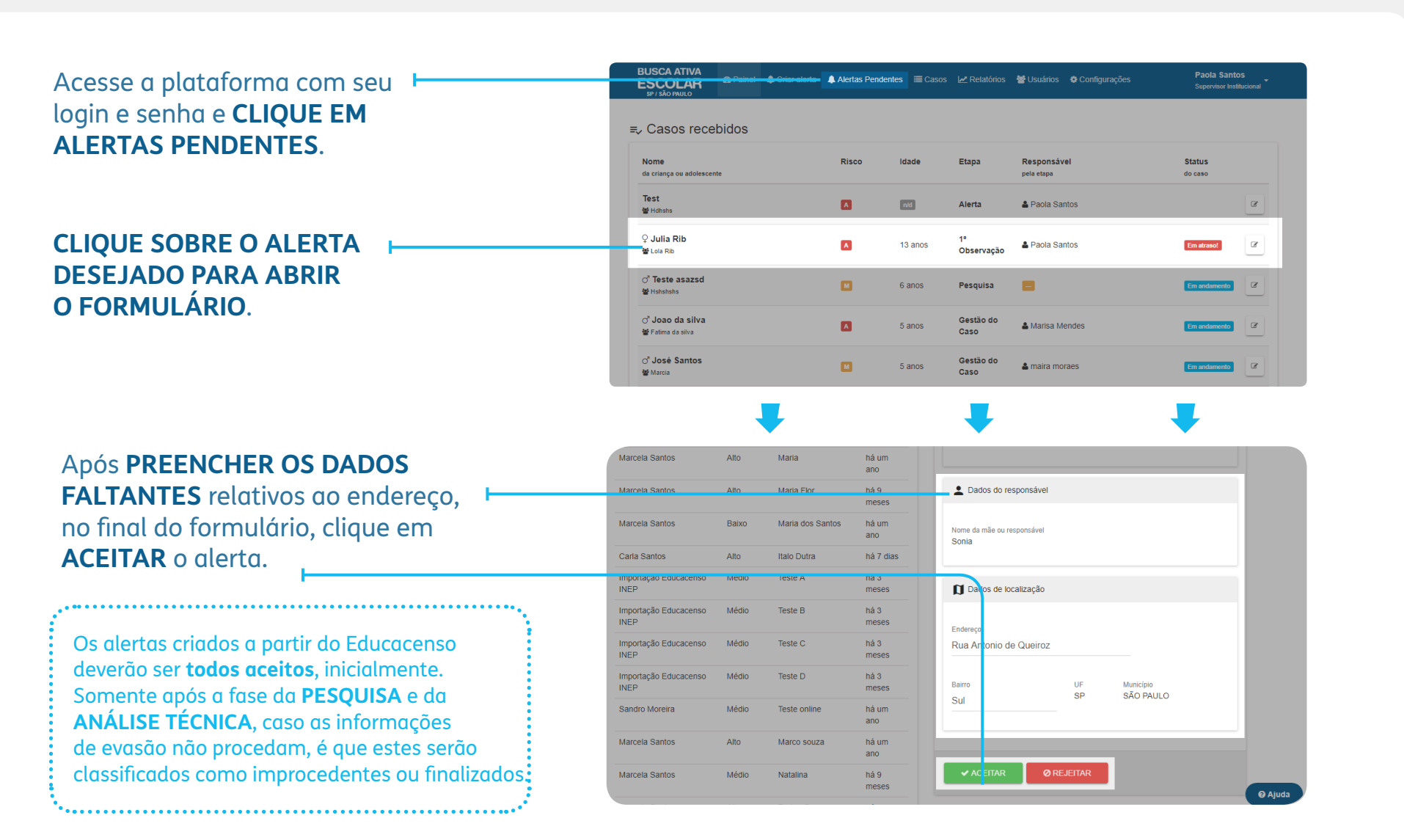

#### Passo 5 Atribuir Técnico Verificador

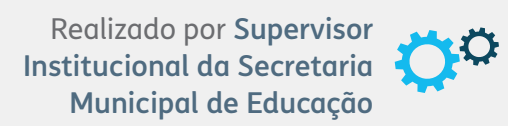

| BUSCA ATIVA<br>ESCOLAR<br>SP / SÃO PAULO                                                 | Criar alerta 🌲 Alertas Pendentes 🗮 Casos 🛃 Relat                                                 | tórios 👹 Usuários 🌩 Configurações | Paola Santos<br>Supervisor Institucional |
|------------------------------------------------------------------------------------------|--------------------------------------------------------------------------------------------------|-----------------------------------|------------------------------------------|
| Teste B Mae B                                                                            |                                                                                                  | Etapa atual                       | Grau de risco<br>JISA MÉDIO              |
| Informações consolidadas                                                                 | olução do Caso 🏾 Ə Histórico 🗬 Anotações 🗞 An                                                    | iexos                             |                                          |
| 🗹 Etapas                                                                                 | Pesquisa                                                                                         |                                   |                                          |
| #2018/1 Em andamento<br>Alerta<br>há poucos segundos<br>Pesquisa<br>AtriBUIR RESPONSÁVEL | Essa etapa está pendente<br>Não há nenhum usuário responsável por essa etap ATRIBUIR RESPONSÁVEL |                                   |                                          |
| Análise Técnica                                                                          | 2 Dados da criança ou adolescente                                                                |                                   | € Aju                                    |
|                                                                                          |                                                                                                  |                                   |                                          |

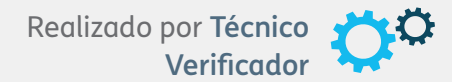

Após receber o caso, o TÉCNICO VERIFICADOR designado deve ir às escolas e às casas das crianças e adolescentes a fim de realizar as etapas de PESQUISA e ANÁLISE TÉCNICA. Todas as instruções para a consecução destas etapas estão orientadas no MANUAL DO TÉCNICO VERIFICADOR.

> BUSCA ATIVA ESCOLAR Manuel do Técnico Verificador

Concluída a etapa de ANÁLISE TÉCNICA, os casos retornarão ao Supervisor Institucional da Secretaria Municipal de Educação, o qual, por sua vez, dará prosseguimento ao processo de gestão do caso, cujas etapas estão descritas no MANUAL DOS ADMINISTRADORES, ou alterará o status do caso para CANCELADO ou INTERROMPIDO, havendo motivo plausível para isso.

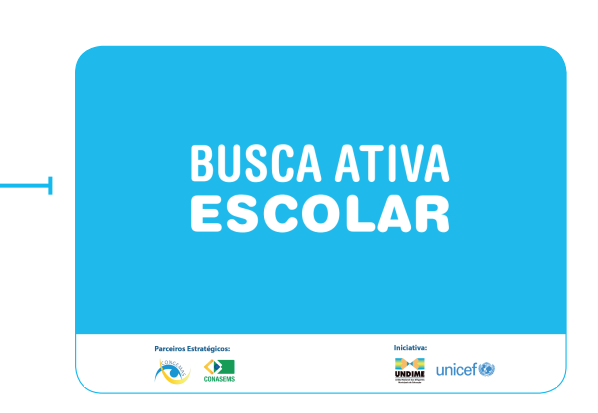

# BUSCA ATIVA ESCOLAR

Guia para importação dos dados do Censo Escolar (Educacenso) para a plataforma

Parceiros Estratégicos:

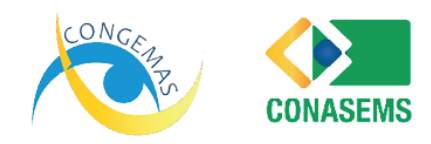

Iniciativa:

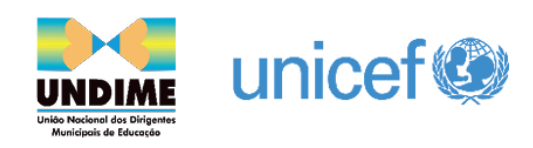